每个系统均会带有一个更新开机画面的功能,以便客户每次开机上电都会看到自己公司的名称及 LOGO,如图所示:

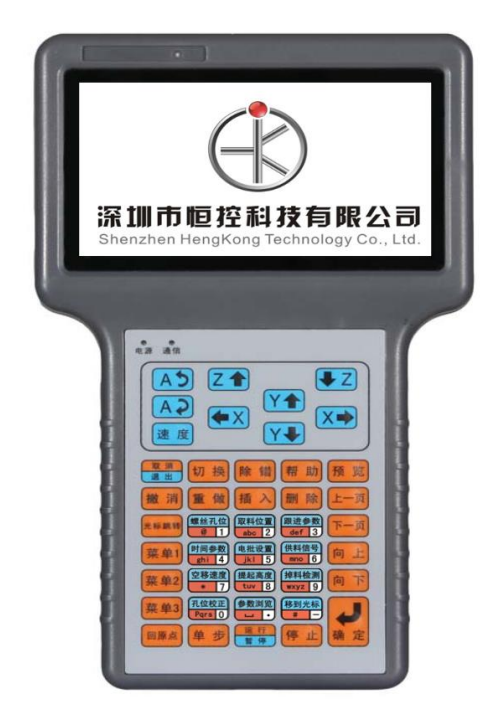

更新开机画面前准备:

1. U 盘一个,如果是新的,则先格式化一次,要求格式化成 FAT32 格式(强烈建 议做一个专属的 U 盘),仅支持 U 盘,不支持读卡器和移动硬盘。

 如果是螺丝机更新,则在U盘根目录新建一个螺丝机 文件夹如果是点胶机更新,则在U盘根目录新建一个点胶机 文件夹如果是焊锡机更新,则在U盘根目录新建一个焊锡机 文件夹 PS: 必须是U盘根目录下,汉字要是简体中文,不支持繁体中文!如图所示:

| <ul> <li></li> <li></li> <li><!--</th--><th>移动磁盘 (F:) 🕨</th><th>and the second second sec</th><th></th><th></th><th></th><th></th><th></th></li></ul> | 移动磁盘 (F:) 🕨 | and the second second sec |        |        |   |      |  |
|----------------------------------------------------------------------------------------------------|-------------|----------------------------------------------------------------------------------------------------|--------|--------|---|------|--|
| 文件(F) 编辑(E) 查看(V) 工                                                                                                    | 具(T) 帮助(H)  |                                                                                                    |        |        |   |      |  |
| 组织 🔻 🗦 打开 共享                                                                                                    | ▼ 新建文件夹     |                                                                                                    |        |        |   |      |  |
| ☆ 收藏夹                                                                                                    | 名称          | 修改日期                                                                                                    | 类型     | 大小     |   |      |  |
| 🗼 下载                                                                                                    | 퉬 SCARA     | 2017/10/12 星期                                                                                                    | 文件夹    |        |   |      |  |
| 💻 桌面                                                                                                    | 鷆 uni_oem   | 2017/8/31 星期                                                                                                    | 文件夹    |        |   |      |  |
| 📒 最近访问的位置                                                                                                    | 🍌 插件机       | 2018/2/1 星期四                                                                                                    | 文件夹    |        | _ | 恨日求♪ |  |
| A360 Drive                                                                                                    | 🌗 点胶机       | 2014/8/16 星期                                                                                                    | 文件夹    |        |   |      |  |
|                                                                                                    | 🔰 焊锡机       | 2017/10/19 星期                                                                                                    | 文件夹    |        |   |      |  |
| □ 库                                                                                                    | 🔰 螺丝机       | 2017/6/27 星期                                                                                                    | 文件夹    |        |   |      |  |
|                                                                                                    | 🔰 字库        | 2017/8/31 星期                                                                                                    | 文件夹    |        |   |      |  |
|                                                                                                    | 👏 iap.Bin   | 2016/12/15 星期                                                                                                    | BIN 文件 | 3 KB   |   |      |  |
|                                                                                                    | update.arm  | 2016/12/15 星期                                                                                                    | ARM 文件 | 341 KB |   |      |  |
| ■ 文档                                                                                                    |             |                                                                                                    |        |        |   |      |  |
| 📄 迅雷下载                                                                                                    |             |                                                                                                    |        |        |   |      |  |
| 👌 音乐                                                                                                    |             |                                                                                                    |        |        |   |      |  |
|                                                                                                    |             |                                                                                                    |        |        |   |      |  |

3. 将 iap.bin 文件和 update.arm 文件 放在 U 盘根目录下,以提高板卡对 U 盘的识别率,如图所示:

|                     | 「移动磁盘 (F:) 🕨 | and a second  |        |             |            |
|---------------------|--------------|---------------|--------|-------------|------------|
| 文件(F) 编辑(E) 查看(V) I | 具(T) 帮助(H)   |               |        |             |            |
| 组织 🔻 🗣 打开 新建        | 文件夹          |               |        |             |            |
| 숡 收藏夹               | 名称           | 修改日期          | 美型     | <del></del> |            |
| 🐌 下载                | 퉬 SCARA      | 2017/10/12 星期 | 文件夹    |             | • <u> </u> |
| 💻 桌面                | 퉬 uni_oem    | 2017/8/31 星期  | 文件夹    |             | 相日录        |
| 🗐 最近访问的位置           | 퉬 插件机        | 2018/2/1 星期四  | 文件夹    | 1           |            |
| A360 Drive          | 🌗 点胶机        | 2014/8/16 星期  | 文件夹    |             |            |
|                     | 퉬 焊锡机        | 2017/10/19 星期 | 文件夹    |             |            |
| 50 #                | 퉬 螺丝机        | 2017/6/27 星期  | 文件夹    |             |            |
|                     | 퉲 字库         | 2017/8/31 星期  | 文件夹    |             |            |
| 📑 视频                | 💿 iap.Bin    | 2016/12/15 星期 | BIN 文件 | 3 KB        |            |
| 🔤 图片                | update.arm   | 2016/12/15 星期 | ARM 文件 | 341 KB      |            |
| 🖹 文档                |              |               |        |             |            |
| 📑 讯季下载              |              |               |        |             |            |

## 4. 在 点胶机/螺丝机/焊锡机 文件夹的里面,新建 LOGO 文件 的文件夹,如图

所示:

| 🕞 🕞 🗕 📕 🕨 计算机 🕨 可移   | 多动磁盘 (F:) ▶ 螺丝机 ▶ |                                     |
|----------------------|-------------------|-------------------------------------|
| 文件(F) 編辑(E) 音看(V) 工具 |                   |                                     |
| 组织 ▼ 🕞 打开 共享、        | ▼ 新建文件夹           |                                     |
|                      | 2 行行              |                                     |
| ☆ 收藏夹                | 白竹                |                                     |
| 🗼 下载                 | 11782             | 2017/10/9 星期 文件夹                    |
| 📃 桌面                 | BMP文件             | 2018/1/24 星期 文件夹                    |
| 📃 最近访问的位置            | DXF文件             | 2017/6/27 星期 文件夹                    |
| 🗇 A360 Drive         | JLOGO文件           | 2017/5/27 星期 文件夹                    |
|                      | ● 点胶程序            | 2017/10/9 星期 文件夹                    |
| 🍃 库                  | ● 螺丝程序            | 2017/5/27 星期 文件夹                    |
| ₩ 视频                 | ● 配置文件            | 2017/5/27 星期 文件夹                    |
|                      | 퉬 升级文件            | 2017/7/21 星期 文件夹                    |
|                      |                   |                                     |
|                      |                   |                                     |
| 🔁 💿 🗕 📙 🕨 计算机 🕨 可    | 移动磁盘 (F:) ▶ 点胶机 ▶ |                                     |
|                      | 目(不) 邦時(1)        |                                     |
| 又件(L) 鴉檳(L) 登宿(V) ⊥. | 具(1) 帮助(1)        |                                     |
| 组织 ▼ 📄 打开 共享         | ▼ 新建文件夹           |                                     |
| 숨 收藏夹                | 名称                | 修改日期                                |
| 🚺 下载                 | DXF文件             | 2017/10/9 星期 文件夹                    |
| 三 卓面                 | 🔒 LOGO文件          | 2018/2/6 星期二 文件夹                    |
| □ 最近访问的位置            | 点胶程序              | 2014/8/16 星期 文件夹                    |
|                      | 1 配置文件            | 2017/10/9 星期 文件夹                    |
| A300 Drive           | 1 升级文件            | 2017/9/30 星期 文件夹                    |
|                      | pinvin.txt        | 2012/5/6 星期日 TXT 文件 17 KB           |
| 🧊 库                  |                   |                                     |
| 📑 视频                 |                   |                                     |
|                      |                   |                                     |
|                      |                   |                                     |
| 😌 🕑 📶 🕨 计算机 🕨 미      | 移动磁盘(F:) ▶ 焊锡机 ▶  |                                     |
| 文件(F) 编辑(E) 查看(V) ]  | _具(T) 帮助(H)       |                                     |
| 組织 ▼ 🛛 🛜 打开 共享       | ▼ 新建文件夹           |                                     |
| ☆ 收藏夹                | 名称                | 修改日期 类型 大小                          |
|                      | 1 焊建程序            | 2017/10/19 屋期 文仕李                   |
| رودا 👧<br>معرا 🚛     |                   | 2017/10/10 星期 文件大                   |
|                      | ● 即旦又件            | 2017/10/17 王炳 文件大 2017/10/10 尼朗 文件去 |
| 🔄 最近访问的位置            | ● 开级义件            | 2017/10/19 重期 又件关                   |
| A360 Drive           |                   | 2018/2/7 崔舠二 又忤失                    |
|                      |                   |                                     |

5. 将后缀为.bmp 格式(制作方式如附录所示)的 LOGO 图片放到 LOGO 文件 的 文件夹中,如图所示:

| 🕒 🕞 🚽 🗼 计算机 🕨 🕫     | 可移动磁盘 (F:) ▶ 点胶机 ▶ LOGO文件 | ŧ <b></b>    |        |        |
|---------------------|---------------------------|--------------|--------|--------|
| 文件(F) 编辑(E) 查看(V)   | 工具(T) 帮助(H)               |              |        |        |
| 组织 🔹 🔄 预览 💌         | 打印 新建文件夹                  |              |        |        |
| ☆ 收藏夹               | 名称                        | 修改日期         | 类型     | 大小 🔶   |
| ▶ 下载 ■ 桌面 ■ 最近访问的位置 | ▲ 恒控LOGO.bmp              | 2013/3/6 星期三 | BMP 图像 | 383 KB |

更新 LOGO 文件操作:

1. 将 U 盘插入 螺丝机/点胶机/焊锡机,打开机器的电源,等待右上角看到 U 盘

图标变成 6,

2. 到菜单 4-第 2 页-7.更新开机画面, 按确定键选择对应的 LOGO 图片进行更新, 操作过程中不能断电, 否则会引起程序错乱, 更新完后断电重新开机即可看到效果;

问题简析:

1.当出现右上角图标一直不变 b,则表示 U 盘无法识别,重新更换 U 盘即可

2.当按确定键更新后,提示如下界面:

| 螺丝机\LOGO文件 |  |
|------------|--|
|            |  |
|            |  |
|            |  |
|            |  |
|            |  |
|            |  |

则: a) 检查 U 盘是否识别

- b) 确认文件后缀是否为.bmp
- c) 根据前面的描述检查文件路径是否正确
- d) 重新更换 U 盘尝试

附录: BMP 文件制作方式

1. 选取原图片,用微软自带的画图软件打开

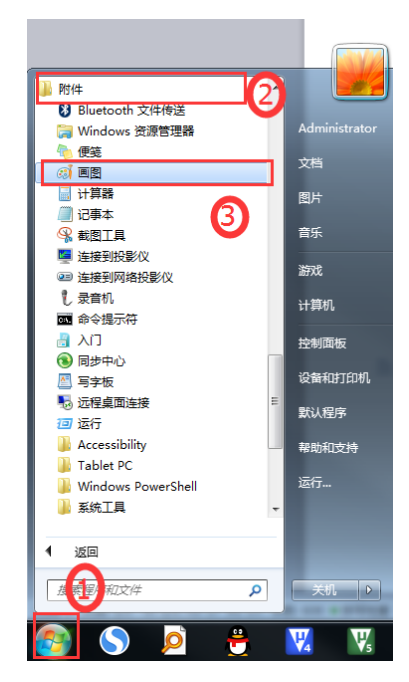

2. 将图片尺寸调整为480\*272

| 👩 📗 🌍 😌 👻 🛛 恒控LOGO.bmp - 画图                              |                                                                                                    |  |
|----------------------------------------------------------|----------------------------------------------------------------------------------------------------|--|
| ▲ 主页 查看                                                  |                                                                                                    |  |
|                                                          |                                                                                                    |  |
| 1<br>(1)<br>(1)<br>(1)<br>(1)<br>(1)<br>(1)<br>(1)<br>(1 | Image: Note of the second second se |  |

3. 左上角点击文->另存为,选择24位位图的bmp格式,确定即可

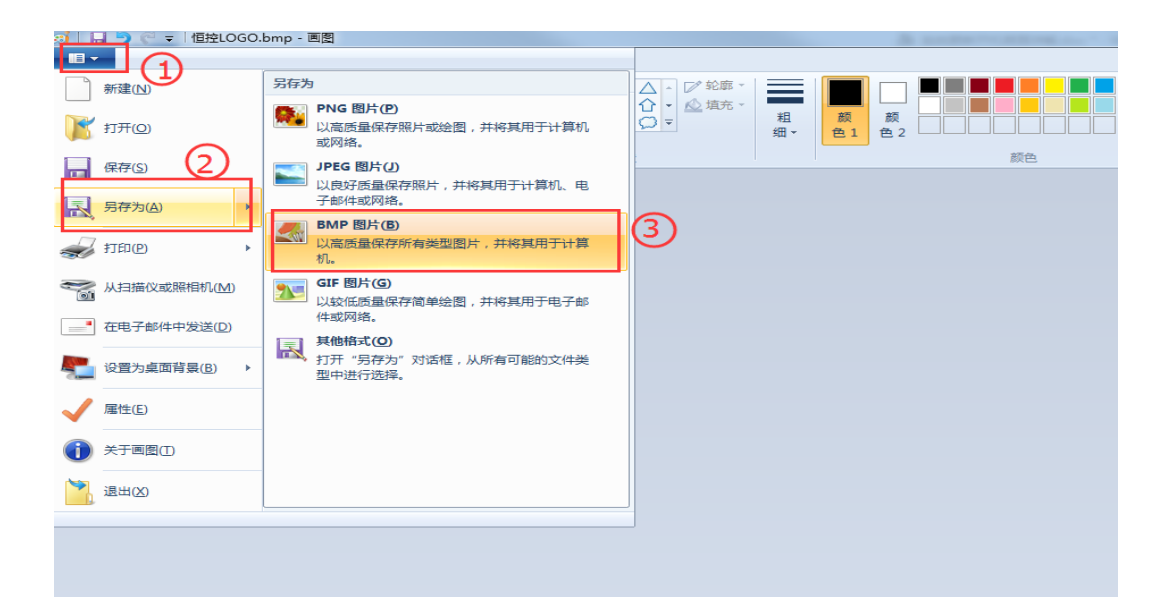

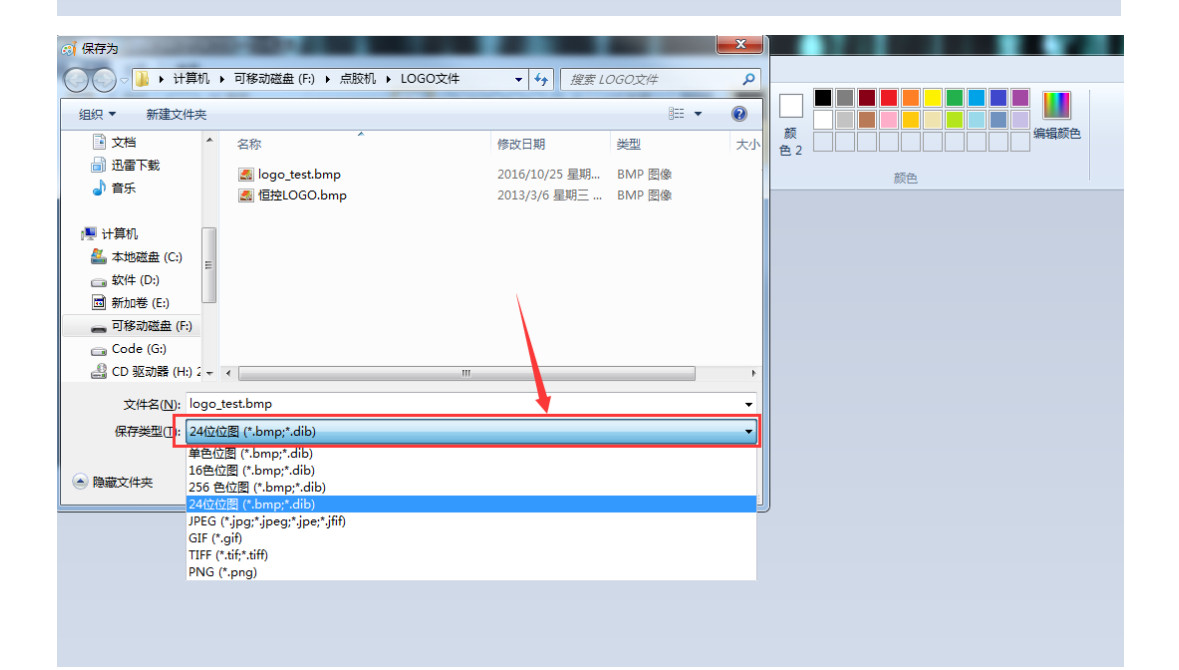